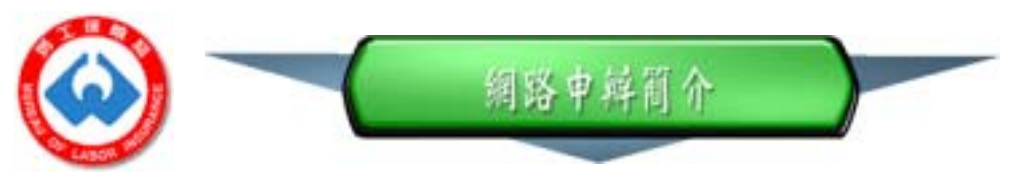

投保單位參加網路申辦後,各項承保異動資料即可透過網路辦理申報作業, 不需再以郵寄或派員送達本局,提供了更為便捷、迅速且安全的申報管道,減省 了人力與郵電等聯繫上之支出,同時除了查詢投保單位名冊及保險費以外,尚可 查詢被保險人投保年資。且網路申報與查詢作業,開放全天二十四小時作業,全 年無休。另投保單位亦可透過網路,作勞健保合一之加保、退保及薪資調整等申 報,一次完成勞保及健保作業。

網路申辦作業項目主要內容如下,並將視業務需要及執行成效擴大辦理:

|    | 一、申報作業                                     |     | 二、查詢作業                                                           |    | 三、申請作業                    |
|----|--------------------------------------------|-----|------------------------------------------------------------------|----|---------------------------|
| 1. | 加保申報(含勞保、農保、勞                              | 1.  | 網路申報收件紀錄查詢                                                       | 1. | 投保單位繳費證                   |
|    | 健保合一、農健保合一、勞<br>保自願職保及勞保轉保申<br>報)          | 2.  | 投保單位基本資料查詢                                                       |    | 明申請                       |
|    |                                            | 3.  | 被保險人投保資料查詢                                                       | 2. | 職業傷病醫療書<br><sup>田由語</sup> |
| 2. | 退保申報 (含勞保、農保、<br>勞健保合一、農健保合一、<br>勞保自願職保申報) | 4.  | 投保單位被保險人名冊資料查詢                                                   | 3. | 半中明<br>預防職業病健康<br>檢查申請    |
|    |                                            | 5.  | 投保單位保險費資料查詢                                                      |    |                           |
|    |                                            | 6.  | 保險給付資料查詢                                                         |    |                           |
| 3. | 投保新貧調整甲報(含劳<br>保.勞健保合一及勞保自願                | 7.  | 敬老 / 老農津貼發放資料查詢                                                  |    |                           |
|    | 職保申報)                                      | 8.  | 職業工會個人保險費查詢                                                      |    |                           |
| 4. | 投保單位通訊資料變更申報                               | 9.  | 職業工會個人欠費 / 繳納資料查詢                                                |    |                           |
| 5. | 被保險人個人欠費試算及名<br>冊申報(僅提供職業工會及<br>農會用)       | 10. | 職業工會個人欠費列報清單查詢                                                   |    |                           |
|    |                                            | 11. | 職業工會列印空白繳款單( 列印個人<br>之繳款單 )                                      |    |                           |
| 6. | 被保險人個人欠費繳納試算<br>及名冊申報(僅提供職業工               | 12. | 農保被保險人個人欠費查詢及滯納<br>金計算                                           |    |                           |
|    | 盲 <b>以辰</b> 首用 )                           | 13. | 農保投保單位個人欠費總表查詢                                                   |    |                           |
|    |                                            | 14. | 擁有自然人憑證之被保險人可查詢<br>本人之投保年資資料、 保險給付資<br>料 職業工會個人欠費資料或漁會個<br>人欠費資料 |    |                           |

投保單位欲參加本局網路申辦作業,需申請自然人憑證(已有磁片式自然 人憑證者,可繼續使用至憑證有效結束日止,並於憑證到期前申請到一張 IC 卡 式自然人憑證),並製作磁片式單位憑證資料磁片,攜帶相關資料至本局指定窗 口審驗。

勞、健保局網路系統之比較:

- 目前勞保局及健保局分別建立了網路申報系統,認證系統並不同,須分別申 請認證。
- (2)兩局網路系統均可利用憑證以網路申報勞健合一之加保、退保、薪資調整等 資料,並轉送對方資料。
- (3)因勞保局與健保局之資料庫不同,故使用該局所屬憑證,始可查詢該局資料。例如使用勞保局之網路憑證只可查詢勞保局之資料,反之亦然。

勞工保險局全球資訊網網址 - http://www.bli.gov.tw

勞工保險局網路申辦作業網址 - http://www.blia.gov.tw

單位憑證申請網址 - http://www.pki.gov.tw/bli

內政部憑證管理中心,自然人憑證申請網址 - http://moica.nat.gov.tw 自然人憑證申請客戶服務電話:0800-080-117 自然人憑證申請客戶服務信箱:cse@moica.gov.tw

勞保網路申辦聯絡單位:勞工保險局承保處新投保科網站組

T E L : (02) 2396-1266 # 2495 F A X : (02) 2321-5365

## 勞保網路申辦作業流程

## (網址 http://202.39.225.21/blinet/default.html)

## 點選首次用作業流程

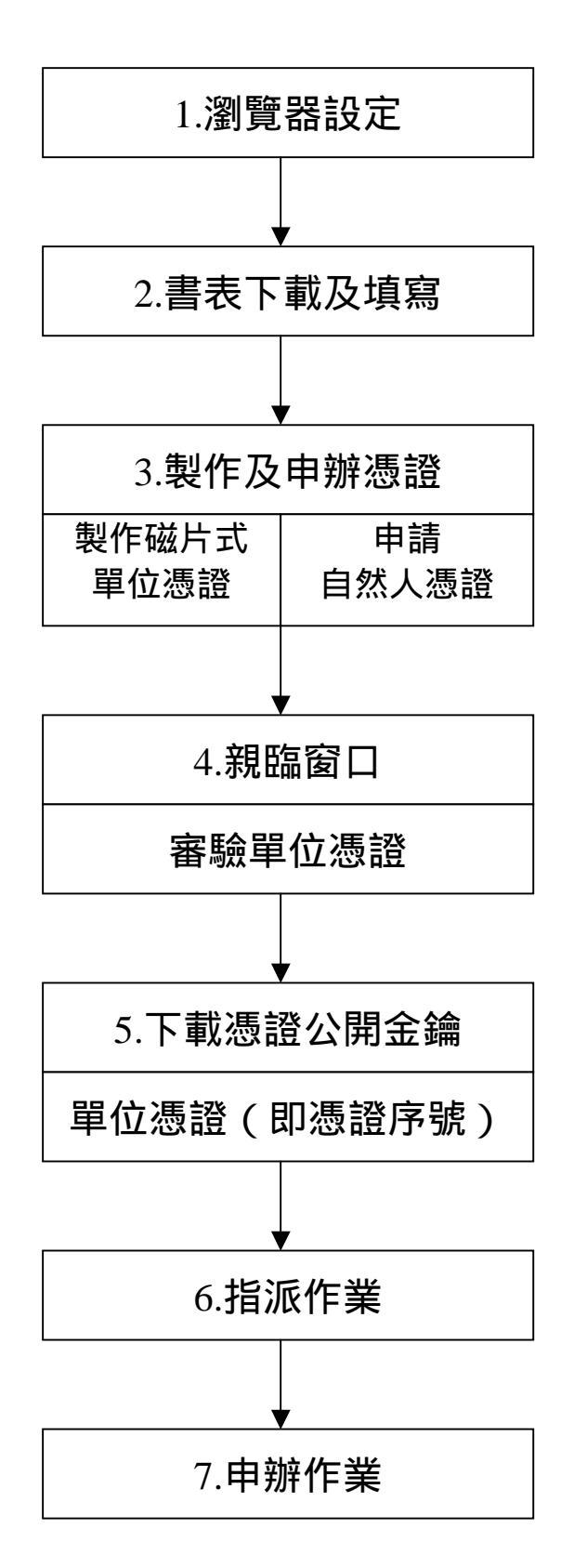